## POWERANT®

Installationsanvisningar för Smart Kontaktor 32A och 63A. Ska alltid installeras av behörig elektriker.

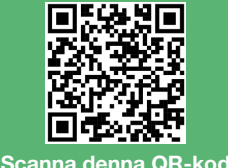

för mer information.

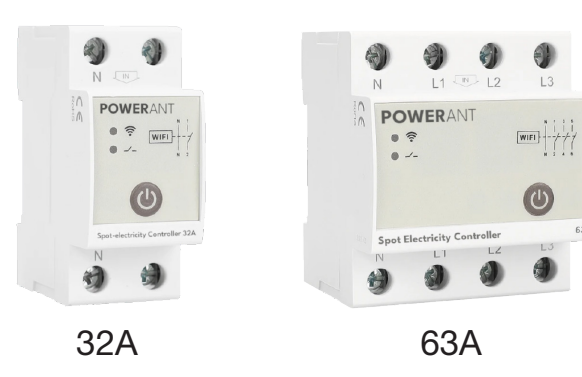

## 01 – Introduktion

- Fjärrstyrning Styr enheten på distans.
- Enkel & Snabb installation Smidig och enkel montering
- . Gratis gränssnitt – Ingen extra kostnad för mjukvaran.
- Dagliga prisuppdateringar Anpassar sig automatiskt efter elpriset Smart elförbrukning - Använd el endast under dygnets billigaste tim-
- mar (tex. de 8 billigaste timmarna)
- Prisgräns-inställning Definiera ett maxpris (t.ex. använd el endast om priset understiger 30 öre/kWh).
- Spotpris elkontakt: Slår automatiskt på elen när priset är lågt och stänger av när priset är högt. Powerant optimerar elförbrukningen genom att använda dygnets mest kostnadseffektiva timmar.

Enheten installeras direkt i elcentralen och ansluts till ert wifi-nätverk, där den automatiskt hämtar dagens spotpriser på el. Styrning och inställningar hanteras via Powerant webbapplikation.

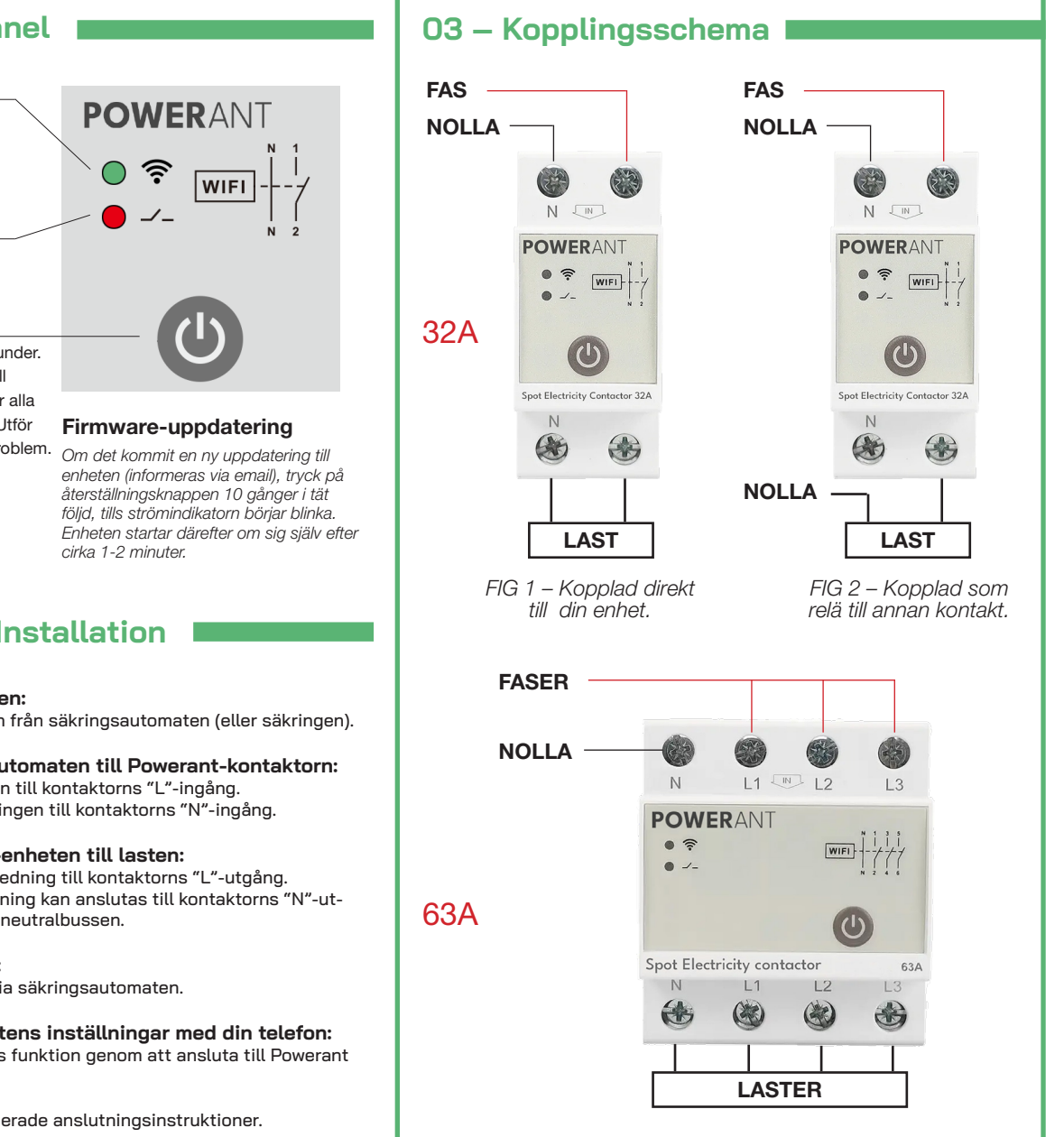

## 02 – Frontpanel

### Wifi-Indikator

Blinkar: Konfigurerar Fast grön: Ansluten till Wifi

Strömindikator

Röd: PÅ (brytare av)

### Återställning

Håll knapp intryckt i 5 sekunder. Detta återställer enheten till fabriksinställningar (raderar alla inställningar för enheten.) Utför denna åtgärd enbart vid problem.

## 04 – Fysisk Installation

### 1. Stäng av strömmen:

- Stäng av strömmen från säkringsautomaten (eller säkringen).
- 2. Anslut säkringsautomaten till Powerant-kontaktorn: Anslut fasledningen till kontaktorns "L"-ingång.
  - Anslut neutralledningen till kontaktorns "N"-ingång.

### 3. Anslut Powerant-enheten till lasten:

 Anslut lastens fasledning till kontaktorns "L"-utgång. · Lastens neutralledning kan anslutas till kontaktorns "N"-utgång eller direkt till neutralbussen.

### 4. Slå på strömmen:

- Slå på strömmen via säkringsautomaten.
- 5. Konfigurera enhetens inställningar med din telefon: Ställ in kontaktorns funktion genom att ansluta till Powerant WiFi-nätverket.

Se nästa sida för detaljerade anslutningsinstruktioner.

## 05 – Installation

För att konfigurera enheten ansluter du först enheten till ditt hemma-wifi, därefter skapa ett konto på: www.powerant.app. Du behöver således inte någon app, utan allt sker via en molntjänst som du kan nå med valfri webbläsare i din telefon eller dator.

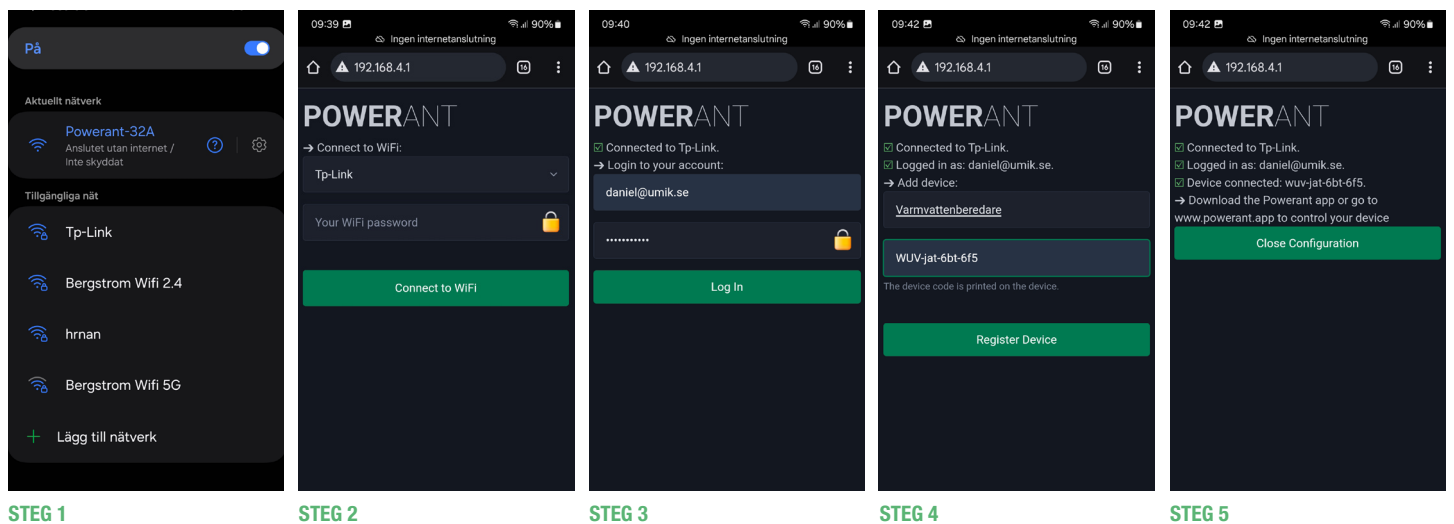

Logga in på powerant.app med dina

uppgifter. Har du inget konto, skapa

ett genom att ange din e-postadress

och önskat lösenord. Därefter klicka

Varmvattenberedare

Day Average Your Average Savings

på "LOG IN".

Namnge din enhet, t.ex.

Cheanest 12 hours

30

Country

Mode

Norma

Sweden SE2

ce trigger: 30 ¢/kWl

tkoden som finns på baksidan av

enheten och välj "Register Device".

### **STEG 1**

Sök och anslut till Powerant-enhetens wifi, "Powerant", Om konfigurationsfönstret inte öppnas automatiskt, skriv 192.168.4.1 i webbläsarens adressfält.

### 06 – Styr din enhet

# Login 25 powerant.app $\triangle$ Logi

LOGGA IN Logga in på powerant.app med dina Här väljer du vilken enhet du vill uppgifter.

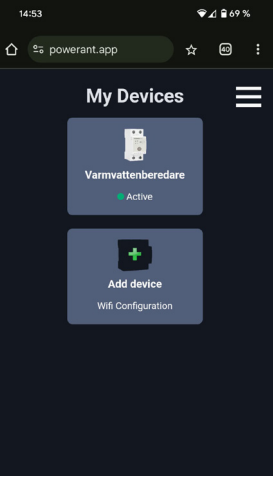

**DINA ENHETER** 

upprepar Steg 4.

stvra.

Ange därefter ditt eget Wifi-login

för att ansluta enheten till Internet.

I bildexemplet heter Wifi-nätverket

wifi-nätverk.

"TP-link" men här väljer du ditt eget

est 0 hour

### **ÖVERSIKT**

När du valt din enhet ser du staplar som visar prisförändringen över dvanet.

YESTERDAY - Visar gårdagens priser TODAY - Visar dagens priser TOMORROW - Visar prisprognosen för nästa dag.

## 08 – Tekniska Specifikationer

| MODELL                | 32A                              | 63A       | 10C       | 10P        |
|-----------------------|----------------------------------|-----------|-----------|------------|
| Enhetstyp             | 1-fas                            | 3-fas     | Relä      | Strömplugg |
| Strömstyrka           | 32A                              | 63A       | 10A       | 10A        |
| Nätspänning           | 230V/50Hz                        | 230V/50Hz | 230V/50Hz | 230V/50Hz  |
| Ansluten Spänning     | 230V/50Hz                        | 400V/50Hz | -         | -          |
| Mått (mm)             | 82x36x68                         | 82x72x68  | 35x82x25  | 42x42x75   |
| Vikt                  | 130g                             | 370g      | 55g       | 78g        |
| Effektförbrukning     | < 3W                             |           | < 1W      |            |
| Montering/DIN-skena   | EN/IEC 60715                     |           | -         |            |
| Skyddsklass           | IP40 (panel) / IP20 (terminaler) |           | IP20      |            |
| WiFi-Kompatibilitet   | 802.11 b/g/n 2.4GHz              |           |           |            |
| Överspänningskategori |                                  |           |           |            |

Vill du lägga till ytterligare en enhet

klickar du på "ADD DEVICE" och

SVENSK DISTRIBUTÖR: UMIK SOLUTIONS AB | BROMSVÄGEN 1C | 891 60 ÖRNSKÖLDSVIK | www.umik.se | powerant@umik.se

**STEG 5** En summering visas. Avsluta och "Vattenberedare" och ange produk-

spara konfigurationen genom att klicka på "Close Configuration".

### **CHEAPEST HOURS**

Här väljer du hur många extra timmar PowerAnt ska vara aktiv utöver pristaket. Exempel: Om elpriset är som lägst mellan 02:00–06:00, och du har valt 4 timmar, så aktiveras enheten under dessa timmar – även om elpriset är högre än ditt pristak.

### PRICE TRIGGER (/kWh)

Här anger du maxpriset i ören per kWh. Dessa fält kan också kombineras. Enheten är ALLTID aktiv om det aktuella priset är under ditt val.

### COUNTRY

Här väljer du SVERIGE och det prisområde du tillhör (se karta).

#### MODE

Normal = Enheten aktiv när priserna är låga.

Omvänt = Enheten aktiv när priserna är höga.

## 07 – Support 📰

Du hittar mer information om alla Powerant-produkter på vår produktsida:

### www.umik.se/powerant

Du kan kontakta oss på:

### powerantsupport@umik.se

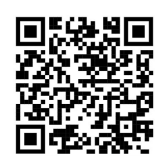

Scanna denna QR-kod för mer information.

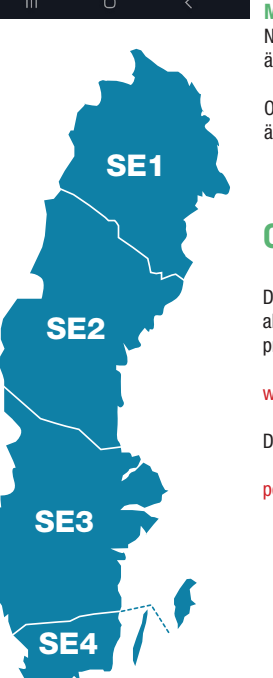